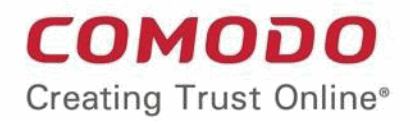

# C cWatch

# Comodo cWatch Web Security

Software Version 4.6

## Quick Start Guide

Guide Version 4.6.010419

Comodo Security Solutions 1255 Broad Street Clifton, NJ 07013

# Comodo cWatch Web Security - Quick Start Guide

 cWatch Web Security is a cloud-based security intelligence service that continuously monitors and protects websites against millions of attacks and threats.

соморо

2

• In addition to **website protection**, cWatch Web Security includes a subscription to a content delivery network (CDN) service, helping to accelerate site performance.

This document explains how you can purchase licenses, enroll websites and use the cWatch interface.

- Purchase Website Licenses
- Login to cWatch
- Add Websites
- Configure your websites
  - SSL Configuration
  - Domain Configuration Instructions
  - Configure Malware Scan
    - Configure Automatic Scan
    - Configure Manual Scans
  - Configure CDN Settings
  - Configure WAF Settings
  - Configure Trust Seal Settings
- Use the cWatch Interface

### Purchase Website Licenses

If you haven't done so already, please select a cWatch plan at https://cwatch.comodo.com/plans.php.

- Licenses are charged per-website. Sub-domains are not covered if you buy a license for a primary domain. Each sub–domain must be purchased as a separate license.
- You can add multiple license types if you want to implement different levels of protection on each site.
- · You can associate websites with licenses in the cWatch interface. See Add Websites for more details.

Available license types are:

- Basic
- Pro
- Premium

The following table shows the features and services available with each license type:

| Feature/Service                 | Premium | Pro          | Basic          |
|---------------------------------|---------|--------------|----------------|
| Malware Detection and Removal   |         |              |                |
| Hack repair and restoration     | ✓       | $\checkmark$ | One time/month |
| Complete blacklist site removal | ✓       | $\checkmark$ | ×              |
| Spam and website filtering      | ✓       | ✓            | ✓              |

COMODO

| Daily vulnerability (OWASP) detection scan      | $\checkmark$ | $\checkmark$ | ✓              |
|-------------------------------------------------|--------------|--------------|----------------|
| Trojan detection and protection                 | $\checkmark$ | $\checkmark$ | ✓              |
| Vulnerability repair and restoration            | $\checkmark$ | $\checkmark$ | One time/month |
| Brand reputation monitoring                     | $\checkmark$ | $\checkmark$ | ✓              |
| Traffic hijacking recovery                      | $\checkmark$ | $\checkmark$ | One time/month |
| SEO poisoning recovery                          | $\checkmark$ | ✓            | One time/month |
| Automatic advanced threat discovery             | ✓            | $\checkmark$ | ✓              |
| Automated malware removal                       | $\checkmark$ | ✓            | One time/month |
| Command and control server comm detection       | $\checkmark$ | $\checkmark$ | ✓              |
| Security Information and Event Managemen        | t            |              |                |
| Real time threat and breach protection          | $\checkmark$ | $\checkmark$ | ×              |
| Advanced persistent threat identification       | $\checkmark$ | $\checkmark$ | ×              |
| Incident management and remediation             | ✓            | ✓            | x              |
| Anomaly search and detection                    | $\checkmark$ | $\checkmark$ | ×              |
| 24/7 Cyber Security Operations Center           |              |              |                |
| Dedicated c.s.o.c. analyst                      | ✓            | ×            | ×              |
| Expert tuning and configuration mgmt.           | $\checkmark$ | ×            | x              |
| Reverse malware and suspect engineering         | $\checkmark$ | ×            | x              |
| Threat investigation and analysis               | $\checkmark$ | ×            | x              |
| Correlations over multiple incidents            | $\checkmark$ | $\checkmark$ | ×              |
| Integration with threat intelligence            | ✓            | ✓            | ✓              |
| Alerting and incident escalations               | $\checkmark$ | $\checkmark$ | ✓              |
| Managed Web Application Firewall (WAF)          |              |              |                |
| Managed updates                                 | ✓            | ✓            | ×              |
| Fine grained control                            | ✓            | ×            | x              |
| Bot protection                                  | ✓            | ✓            | x              |
| Scraping protection                             | $\checkmark$ | ✓            | ×              |
| Enterprise control                              | $\checkmark$ | ✓            | x              |
| SQL injection prevention                        | $\checkmark$ | $\checkmark$ | ×              |
| XSS injection - cross site scripting protection | $\checkmark$ | $\checkmark$ | ×              |
| XMLRPC protection                               | $\checkmark$ | $\checkmark$ | ×              |
| Bruteforce protection                           | $\checkmark$ | $\checkmark$ | ×              |

COMODO Creating Trust Online\*

| Block access via backdoor files            | ✓ | $\checkmark$ | ×              |
|--------------------------------------------|---|--------------|----------------|
| Illegal resource access protection         | ✓ | $\checkmark$ | ×              |
| Blacklisting of clients, countries and lps | ✓ | $\checkmark$ | ×              |
| Information reveal prevention              | ✓ | $\checkmark$ | ×              |
| OWASP top 10 protection                    | ✓ | $\checkmark$ | ×              |
| WAF Rule update with customer request      | ✓ | ×            | ×              |
| Content Delivery Network (CDN)             |   |              | _              |
| Layer 7 DDoS protection                    | ✓ | $\checkmark$ | ✓              |
| Layer 3, 4, 5, 6 DDoS protection           | ✓ | $\checkmark$ | ✓              |
| Instant purge                              | ✓ | $\checkmark$ | ✓              |
| Advanced website acceleration              | ✓ | $\checkmark$ | ✓              |
| Asset preloading                           | ✓ | $\checkmark$ | ✓              |
| Cache / header settings                    | ✓ | $\checkmark$ | ✓              |
| Anycast DNS                                | ✓ | $\checkmark$ | ✓              |
| Uptime SLA                                 | ✓ | $\checkmark$ | ✓              |
| Speed                                      | ✓ | $\checkmark$ | ✓              |
| Scale                                      | ✓ | $\checkmark$ | ✓              |
| Load Balancing                             | ✓ | $\checkmark$ | ✓              |
| HTTPS - SSL unique certificates            | ✓ | $\checkmark$ | ✓              |
| Performance Optimization                   | ✓ | $\checkmark$ | ✓              |
| Technical Support                          |   |              |                |
| 24 / 7 chat                                | ✓ | $\checkmark$ | ✓              |
| Planning                                   | ✓ | $\checkmark$ | ×              |
| Installation                               | ✓ | $\checkmark$ | ✓              |
| Training                                   | ✓ | $\checkmark$ | ×              |
| Troubleshooting                            | ✓ | $\checkmark$ | ✓              |
| Maintenance                                | ✓ | $\checkmark$ | *              |
| Upgrades                                   | ✓ | $\checkmark$ | ✓              |
| Removal                                    | ✓ | $\checkmark$ | One time/month |

After completing the purchase process:

New users - A Comodo account will be created for you at https://accounts.comodo.com. An email
containing your subscription ID and the link to activate your account will be sent to you. You can activate
your account by following the link in the mail.

- Existing users An acknowledgment mail will be sent to you containing your license key.
- Please save your license key in a safe location.
- Next, login to cWatch at https://login.cwatch.comodo.com/login

### Login to cWatch

You can login into the cWatch admin console at https://login.cwatch.comodo.com/login using any browser:

| cWatch                         |
|--------------------------------|
| SIGN IN                        |
| Username                       |
| Password                       |
| Log In                         |
| Forgot your password?          |
| Don't have an account? Sign Up |

- First time login get the username and password from the cWatch account creation email. We strongly
  recommend you change your password after first login.
  - Click 'Forgot your password?' to reset your password.
  - · Enter your mail address and click 'Submit' on the confirmation screen.
  - You will receive a password reset mail.
  - Click 'Reset Password' to the open the password config page.
  - Create and confirm your new password then click 'Create Password':

COMODO Creating Trust Online\*

6

| Please enter a new password in the fields below. |  |
|--------------------------------------------------|--|
| New password                                     |  |
| Re-type new password                             |  |

٠

• Click 'Go to Login' on the confirmation screen to access your account with your new password.

### Add Websites

- You need to add websites to cWatch to enable protection and take advantage of the content delivery network (CDN).
- The number of domains you can add depends on your license (explained here).
- Once added, you can configure threat monitoring and CDN settings for each site. See the next section, **Configure your Websites**, for more details.

#### To add a new domain

Login to cWatch at https://login.cwatch.comodo.com/login with your Comodo account credentials.

The dashboard will appear by default

Click 'Add Site' at top-right to start the 'Add Websites' wizard:

### ≓ Advanced View + Add Site button ADD WEBSITES s overall Add Select Site Provisioning Website License In Progress Step 1 - Enter Site Name Please Enter your Site Name 0 testmypc.com DOS Continue Setup

The wizard contains three steps:

- Step 1 Register your website •
- Step 2 Select License
- Step 3 Finalization •

#### Step 1 - Register your website

- Enter the domain you want to register. Do not include 'www' at the start. •
- Click 'Continue Setup' •

#### Step 2 - Select License

Next, choose the license type you wish to activate on the site.

- cWatch features vary according to license type. Details are available here. •
- The drop-down displays all licenses that you have purchased.
- Choose the type of license you wish to associate with the domain you entered in step 1
- Click 'Finish' to proceed

7

na Trust Online

COMODO Creating Trust Online\*

| ADD WEBSITES                                                     |                   | х                                     |
|------------------------------------------------------------------|-------------------|---------------------------------------|
| Add<br>Website                                                   | Select<br>License | 3<br>Site Provisioning<br>In Progress |
| Step 2 - Select License<br>Site will be added with selected lice | ense type         |                                       |
| Basic (1 Site / Indefinite Usa                                   | ge)               | ~                                     |
| Learn more                                                       |                   |                                       |
|                                                                  |                   |                                       |
|                                                                  |                   |                                       |
|                                                                  |                   |                                       |
|                                                                  |                   |                                       |
|                                                                  |                   |                                       |
| ← Back                                                           |                   | → Finish                              |

- Each 'Enterprise' license covers up to ten sub-domains of a primary domain.
- You have to specify each sub-domain after registering the primary domain.
- You should select 'Enterprise' as the license type for each sub-domain in order for it to be covered under the license of the primary domain.
- Each sub-domain also has to be configured separately for malware scanning and the CDN service. See the next section, Configure your website(s), for more details.

#### Step 3 – Finalization

The final step is to configure your DNS settings.

- · cWatch will generate a CNAME DNS record for the website you just enrolled
- You need to add this record to the DNS entry for your domain to route your site traffic through the CDN.
- To view the CNAME details:
  - · Click the website name in the main menu on the left
  - Click 'Settings' > 'Domain'

• Your web host may be able to help you with this step. Guidance is also available at <a href="https://support.google.com/a/topic/1615038?hl=en">https://support.google.com/a/topic/1615038?hl=en</a>.

| ADD WEBSITES                                                                                          |                                                | Х                                     |
|----------------------------------------------------------------------------------------------------|------------------------------------------------|---------------------------------------|
| Add<br>Website                                                                                        | Select<br>License                              | 3<br>Site Provisioning<br>In Progress |
| Step 3 - Site Provisioning In<br>Congratulations your site provis                                     | Progress<br>sioning is in progress not         | w!                                    |
| This process may take several<br>On left menu you will see the st<br>button you can get the latest st | minutes<br>atus of your site's provis<br>atus. | ioning, by clicking on refresh        |
| Need help? Please contact with                                                                        | our support professiona                        | als on 'Live Chat'                    |
|                                                                                                    | ★ Get Started                                  |                                       |
|                                                                                                    |                                                |                                       |
|                                                                                                    |                                                |                                       |

- Click 'Get Started'. You will be taken to the cWatch 'Settings' page:
- The 'Settings' page shows all websites added to your account.

SETTINGS SITE LICENSE SETTINGS C Î Premium cwwtest.pp.ua Manage Settings | Manage DNS one.bh1-cwatch.online Manage Settings | Manage DNS Ê Basic Î Premium Trial nurd.ga Manage Settings | Manage DNS Î nurd.gq Premium Trial Manage Settings | Manage DNS Ê wp.fowlercwatch.com Pro Trial Manage Settings | Manage DNS Pro Trial Manage Settings | Manage DNS cwatchweb.ml Î Premium Trial Manage Settings | Manage DNS cwatch.pp.ua removetest.gacww.cf Pro Trial Î Manage Settings | Manage DNS Î 1 testmypc.com Pro Trial Provisioning Completed. Click here to get started with domain settings.

- Click the 'here' link to setup protection (highlighted in red box):
- See 'Website Configuration' for help to configure for malware scans, CDN, firewall rules and more.

10

COMODO Creating Trust Online

na Trust Online

SETTINGS - TESTMYPC.COM Vatch Welcome cwatchweb@gmail.com 🗯 🔅 💄 🕛 Malware Scan CDN WAF Trust Seal Domain Navigation C Malware Scanner has not been activated. Dashboard Scanner is not active for this site. In order to start scan and see results regarding the security of your site, you must enable the cwwtest.pp.ua > scanner We need to upload our malware monitoring file to your site via one.bh1-cwatch.o. FTP/sFTP (this operation can also be done manually). We will need FTP/sFTP access only once so no FTP/sFTP nurd.ga access is required after the upload is done nurd.gg wp.fowlercwatch Fill the form to enable malware scanner for testmypc.c Connection Type: FTP 🗸 cwatchweb.ml 4 21 Hostname cwatch.pp.ua Username removetest.gacw... Password testmypc.com Site Directory e.g., /public\_html/ Alert Overview Vulnerabilities

#### Note:

- cWatch generates a CNAME DNS record for the website you just enrolled
- You need to add this record to the DNS entry for your domain to route site traffic through the CDN.
- To view the CNAME details:
  - Click the website name in the main menu on the left
  - Click 'Settings' > 'Domain'
- Your web host may be able to help you add the CNAME. Guidance is also available at https://support.google.com/a/topic/1615038?hl=en.

Tip: You can skip this step for now and can add the CNAME entry to the DNS records later. See Domain Configuration Instructions for more details.

Repeat the process to add more websites.

### Configure your Websites

The next steps are to:

- Upload or create an SSL certificate so https sessions can be protected. See SSL Configuration for more details.
- Configure DNS in order to enable cWatch protection, the content delivery network, and the Web Application

Firewall (WAF). See Domain Configuration Instructions for more details.

- Configure malware scans on the site. See Configure Malware Scan for more details.
- Configure CDN settings in order to accelerate site performance and add security to your websites. See Configure CDN Settings for more details.

сомоло

12

- Configure Web Application Firewall (WAF) settings. See Configure WAF Settings for more details.
- Configure your site's trust seal. See **Trust Seal settings** for more details.

#### SSL Configuration

- An SSL/TLS certificate is placed on a website to encrypt data that passes between the user's browser and the web-server.
- Websites that use an SSL certificate have an address that begins with 'https', with the 's' standing for 'secure'. For example, https://www.mywebsite.com

There are two ways to enable HTTPS security:

- Complimentary SSL get a free certificate from Comodo.
- Bring Your Own SSL (recommended)

#### **Option A – Complimentary SSL**

- A free certificate will be installed on the CDN edge servers. This will encrypt traffic between the CDN servers and your visitors who connect to those servers.
- The complimentary certificate will *not* secure the connection between your server (where your site is hosted) and the CDN (where your website is cached).
- You must change your domain's authoritative DNS servers to Comodo to get the certificate. Click here to find out how.
- Click here for help to install the free SSL certificate

#### Option B - Bring your Own SSL

- · Secures traffic between your web-server and the cWatch CDN edge servers
- Eliminates privacy risks & vulnerabilities such as eavesdropping and 'Man-in-the-Middle' attacks
- Click here to find out how to upload your own SSL certificate to cWatch

#### Install Complimentary SSL Certificate

- Click the settings cog under your username on the left
- Click 'Manage Settings' in the row of the site whose SSL you wish to manage.

OR

• Click the website name in the left menu then 'Settings'

In the settings page, click the 'SSL' tab:

COMODO Creating Trust Online

13

<section-header><complex-block>

Scroll down to 'Option A: Complimentary'

COMODO Creating Trust Online

#### **Option A: Complimentary SSL**

#### Activate Basic SSL Now

In order to have FREE SSL Certificate installed to your website you must change your domain's authoritative DNS servers to Comodo. Click 'Domain' tab to follow the instructions.

Automatically enable a FREE basic encryption-only SSL certificate to secure the CDN edge server connection. This complimentary solution will <u>NOT</u> secure the connection between your origin server (where your site is hosted) and the cWatch Web CDN (where your site will be cached). Data sent from the CDN edge to your origin server will be unencrypted and vulnerable. To fully secure your website, you'll need to use your own SSL certificate or <u>purchase a premium SSL</u> and upload it via Option B below.

Option B: Bring Your Own SSL (Recommended)

- Click 'Active Basic SSL Now'
- You will see the following alert to indicate certificate provisioning has started:

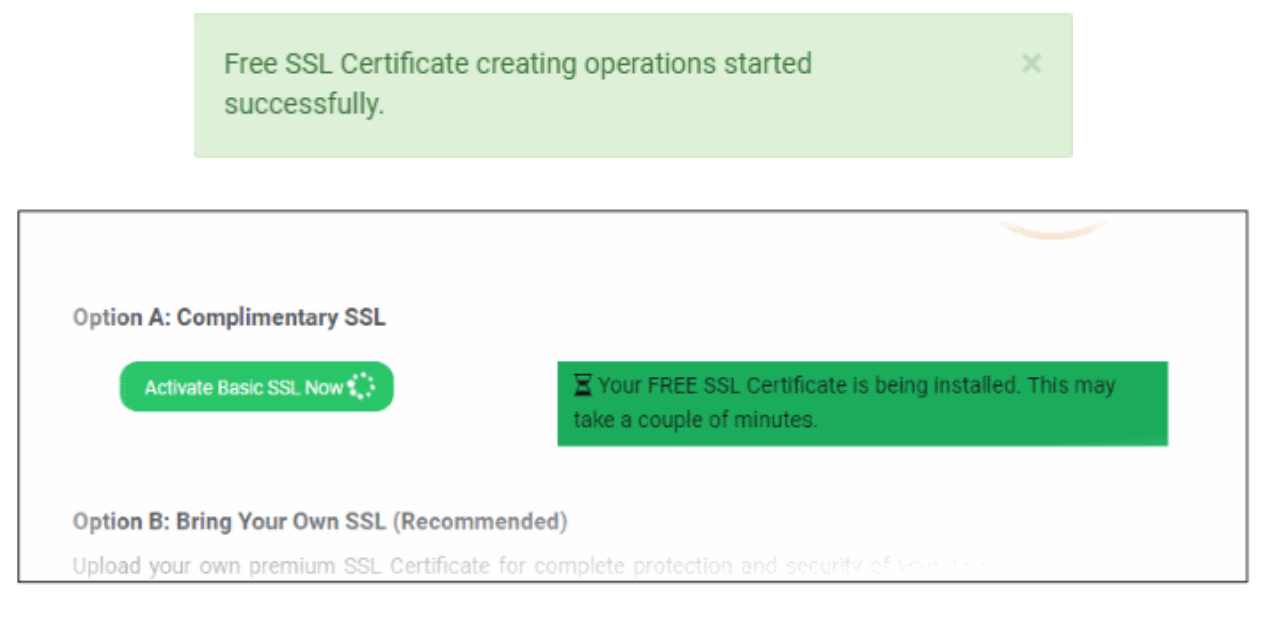

• The process will take a few minutes to complete.

соморо

15

| ption A: Compli  | mentary SSL                                              |
|------------------|----------------------------------------------------------|
| Name             | 887ef024-2b6d-11e8-beb6-bb7d832dd9f7-cwatch-free-<br>ssl |
| Domain           | www.mycwatch.com                                         |
| Expiration date  | Mar 19, 2019 (363 days left)                             |
| Wildcard         | No<br>Uninstall                                          |
| ption B: Bring Y | our Own SSL (Recommended)                                |

- The certificate will be installed on the CDN edge servers and will encrypt traffic between the CDN and enduser clients.
- It will not encrypt the traffic between your web-server and the CDN. You need to upload your own certificate to encrypt this traffic. See 'Upload your own SSL Certificate' for more details.

#### Upload your own SSL Certificate

- Click the settings cog under your username on the left
- · Click 'Manage Settings' next to the site for which you want to configure SSL

OR

• Click the website name on the left menu, then 'Settings'

Click the 'SSL' tab in the settings page:

COMODO

16

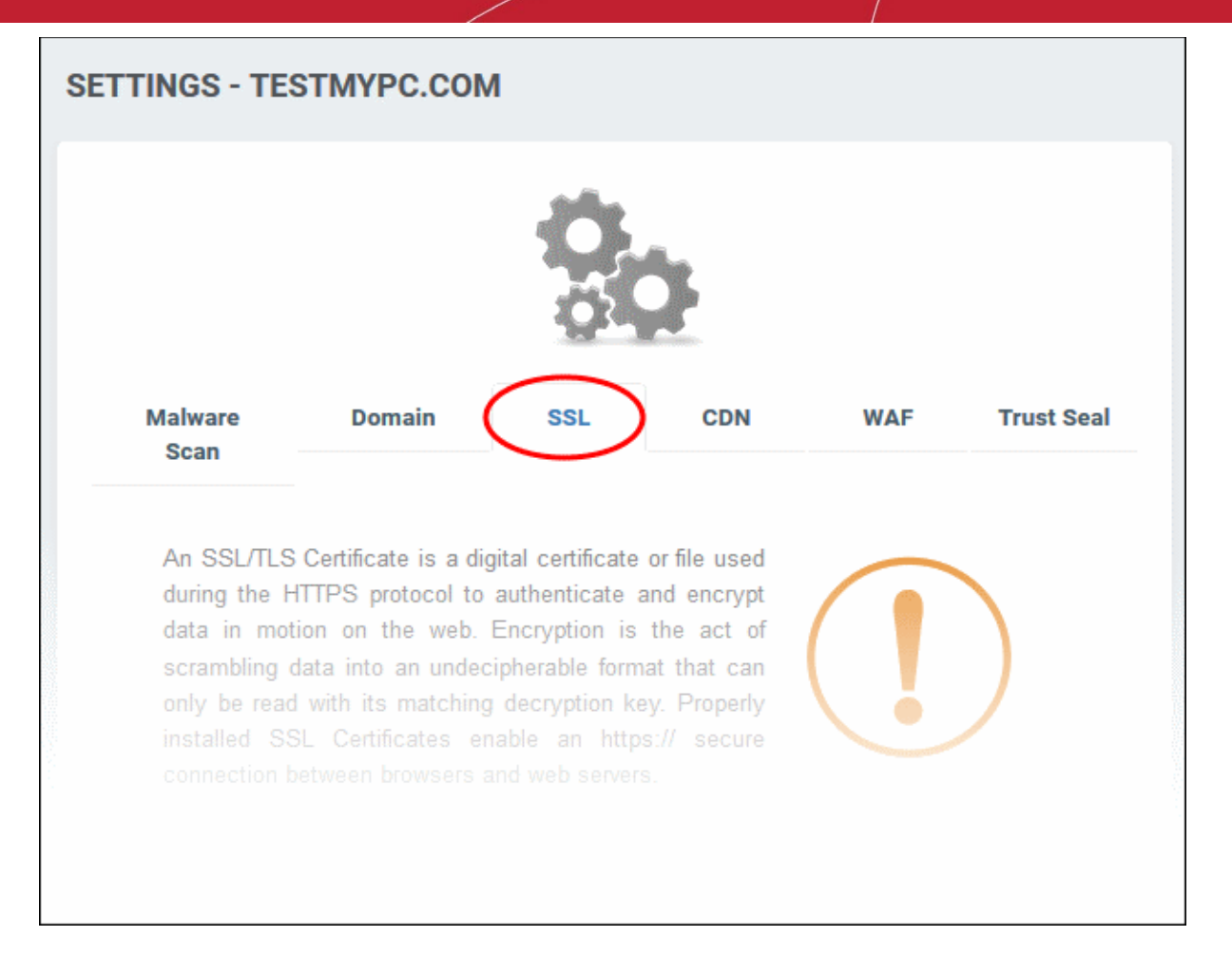

• Scroll down to 'Option B: Bring Your Own SSL' section.

COMODO

| Option B: Bring Your Own SSL (Recommended)         Upload your own premium SSL Certificate for complete protection and security of your origin server ensure a completely secure website experience to eliminate privacy risks & vulnerabilities such a Middle (MitM) attacks. If you do not have a premium SSL certificate, you can purchase one here. below.         Image: Option B: Bring Your Own SSL (Recommended)         Image: Option B: Bring Your Own SSL (Recommended)         Image: Option B: Bring Your Own SSL (Recommende)         Image: Option B: Bring Your Own SSL (Recommend)         Image: Option B: Bring Your Own SSL (Recommend)         Image: Option B: Bring Your Own SSL (Recommend)         Image: Option B | & our CDN edge servers. This w<br>is eavesdropping and Man-in-the<br>Enter your certificate informatio |
|----------------------------------------------------------------------------------------------------|----------------------------------------------------------------------------------------------------|
| Upload your own premium SSL Certificate for complete protection and security of your origin server<br>ensure a completely secure website experience to eliminate privacy risks & vulnerabilities such a<br>Middle (MitM) attacks. If you do not have a premium SSL certificate, you can <u>purchase one here</u> .<br>below.<br><b>O Certificate</b><br>Paste the certificate PEM content that<br>you received upper incurance of your SSL                                                                                                    | & our CDN edge servers. This w<br>is eavesdropping and Man-in-the<br>Enter your certificate informatio |
| Certificate Paste the certificate PEM content that New received upper issuance of your SSL                                                                                                    |                                                                                                    |
| Certificate registered with a trusted<br>Certificate Authority (i.e. Comodo CA).                                                                                                    |                                                                                                    |
| SSL Chain Certificate(Optional) Paste all of the intermediate certificates required to verify the subject identified by the end certificate. Paste chain certificate content                                                                                                    |                                                                                                    |
| Certificate Key Paste your certificate's Private Key. This is needed to encrypt data that is sent out. We safely store all private keys. NEVER share your key with anyone other than us.                                                                                                    |                                                                                                    |

#### The form for adding your SSL certificate will appear.

|             | SSL Protection Settings - Table of Parameters                                          |
|-------------|----------------------------------------------------------------------------------------|
| Parameter   | Description                                                                            |
| Certificate | Paste the content of your certificate. The content you need looks something like this: |
|             | BEGIN CERTIFICATE                                                                      |
|             | MIICUTCCAIUGAWIBAGIBADANBGKqnkiG9WUBAQQFADBXMQSWCQIDVQQGEW<br>JDTjEL                   |
|             | MAKGA1UECBMCUE4xCzAJBgNVBAcTAkNOMQswCQYDVQQKEwJPTjELMAkGA1<br>UECxMC                   |
|             | VU4xFDASBgNVBAMTC0hlcm9uZyBZYW5nMB4XDTA1MDcxNTIxMTk0N1oXDT<br>A1MDgx                   |
|             | NDIxMTk0N1owVzELMAkGA1UEBhMCQ04xCzAJBgNVBAgTA1BOMQswCQYDVQ<br>QHEwJD                   |
|             | TjELMAkGA1UEChMCT04xCzAJBgNVBAsTA1VOMRQwEgYDVQQDEwtIZXJvbm<br>cgWWFu                   |
|             | ZzBcMA0GCSqGSIb3DQEBAQUAA0sAMEgCQQCp5hnG7ogBhtlynpOS21cBew<br>KE/B7j                   |
|             | V14qeyslnr26xZUsSVko36ZnhiaO/zbMOoRcKK9vEcgMtcLFuQTWD13RAg<br>MBAAGj                   |
|             | gbEwga4wHQYDVR00BBYEFFXI70krXeQDxZgbaCQoR4jUDncEMH8GA1UdIw<br>R4MHaA                   |
|             | FFXI70krXeQDxZgbaCQoR4jUDncEoVukWTBXMQswCQYDVQQGEwJDTjELMA<br>kGA1UE                   |
|             | CBMCUE4xCzAJBgNVBAcTAkNOMQswCQYDVQQKEwJPTjELMAkGA1UECxMCVU<br>4xFDAS                   |

|                       | BgNVBAMTCOhlcm9uZyBZYW5nggEAMAwGA1UdEwQFMAMBAf8wDQYJKoZIhv<br>cNAQEE<br>BQADQQA/ugzBrjjK9jcWnDVfGHlk3icNRq0oV7Ri32z/<br>+HQX67aRfgZu7KWdI+Ju<br>Wm7DCfrPNGVwFWUQOmsPue9rZBgO<br>END CERTIFICATE |
|-----------------------|----------------------------------------------------------------------------------------------------|
| SSL Chain Certificate | If your certificate contains an intermediate certificate then paste it here. If not, leave this field blank.                                                                                    |
| Certificate Key       | Private key of your certificate                                                                                                    |

- Click 'Upload Your SSL Certificate'
- The SSL certificate will be uploaded to the CDN edge servers. This will encrypt the traffic between the CDN and your customers (the CDN hosts a cached version of your site).
- Note. You should already have installed this certificate on your own website. This ensure communications between your site and the CDN are also encrypted.

#### **Domain Configuration Instructions**

**Important Note** – If you are using an SSL certificate on your site, you must configure SSL settings in cWatch to avoid interruptions to HTTPS traffic. See **SSL Configuration** for more details.

After **adding a website** to cWatch, you next have to configure DNS settings. You need to do this in order to activate cWatch protection, the content delivery network, and the Web Application Firewall (WAF).

There are two ways this can be done:

- Option A Change your domain's authoritative DNS servers to Comodo
- Option B Enter DNS records explicitly

#### Option A – Change your domain's authoritative DNS servers to Comodo

**Important Note** – After changing your domain's DNS to Comodo, you have to use cWatch to manage your DNS. For example, changes to your MX records must be done in cWatch and can no longer be done in your web host's DNS management page.

Click the settings cog icon under your username

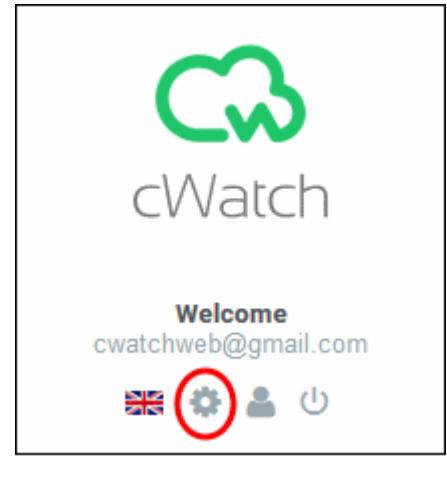

18

сомоло

Click 'Manage DNS' in the row of the website you are working on:

| SETTINGS                                                   |                             |                                                                                                    |  |
|------------------------------------------------------------|-----------------------------|----------------------------------------------------------------------------------------------------|--|
|                                                            |                             |                                                                                                    |  |
|                                                            |                             |                                                                                                    |  |
| SITE                                                       | LICENSE                     | SETTINGS                                                                                               |  |
| SITE<br>aerosmith.com                                      | LICENSE<br>BASIC            | SETTINGS<br>Manage Setting: Manage DNS                                                                 |  |
| SITE<br>aerosmith.com<br>covermysite.com                   | LICENSE<br>BASIC<br>PREMIUM | SETTINGS<br>Manage Settings (Manage DNS<br>Manage Settings   Manage DNS                                |  |
| SITE<br>aerosmith.com<br>covermysite.com<br>cwatchdemo.com | BASIC<br>PREMIUM<br>PREMIUM | SETTINGS<br>Manage Setting: Manage DNS<br>Manage Settings   Manage DNS<br>Manage Settings   Manage DNS |  |

You will see the following message the first time you click:

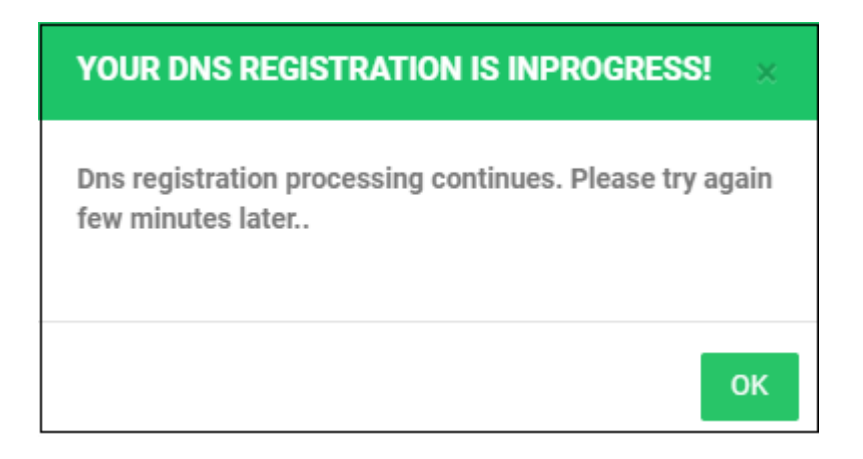

Registration takes a few minutes to complete. Once done:

- Open the main settings page again and click 'Manage DNS'
- · Take a note of the nameserver details shown at the top-right:

| TTINGS - DNS - *.YUMURTA.COM                                                                                                    |          |                           |        |         |
|----------------------------------------------------------------------------------------------------|----------|---------------------------|--------|---------|
| DNS                                                                                                    |          |                           |        |         |
| Manage your Domain Name Server(DNS) settings.                                                                                                    | ТУРЕ     | VALUE                     | STATUS |         |
| To use cWatch Cyber Secure Content Delivery(CDN) Network and Web Application Firewall, you need to change your                                                                                                    | NS       | ns1.dnsbycomodo.net       |        | Name    |
| comains authoritative DNS servers, which are also reterred to as nameservers. For your reterence, here are the<br>Comodo's nameservers you've been assigned.                                                                                                    | NS       | ns2.dnsbycomodo.net       |        | not set |
| It may take up to 24 hours for DNS changes to be processed globally. There will be no downtime when you switch you<br>name servers. Without any interruption your traffic will roll from your old name servers to new name servers. Through<br>this switch your site will remain available. | r<br>out |                           |        |         |
| Not sure how to change nameservers? Try:                                                                                                    |          |                           |        |         |
| https://support.google.com/domains/answer/3290309?hl=en<br>Still need a help? Please contact with our support professionals on 'Live Chat'                                                                                                    |          |                           |        |         |
| DNS Records                                                                                                    |          |                           |        |         |
|                                                                                                    |          | the form below, and circl |        |         |

- · Go to your website's DNS management page and enter the new nameservers
- See https://support.google.com/domains/answer/3290309?hl=en if you need more help changing nameservers
- DNS status will change to 'Managed by Comodo' once the nameservers have been successfully updated:

|                                    | TYPE | VALUE               | STATUS |             |
|------------------------------------|------|---------------------|--------|-------------|
| our domain's                       | NS   | ns1.dnsbycomodo.net |        | DNS managed |
| nameservers you've                 | NS   | ns2.dnsbycomodo.net |        | by Comodo   |
| h your name<br>ut this switch your |      |                     |        |             |
|                                    |      |                     |        |             |
|                                    |      |                     |        |             |

- You can also view nameserver update status in the 'Domain' tab:
  - · Click the website name in menu on the left the left
  - Click 'Settings' > 'Domain' tab

|                                                       |                                                                                               | Ċ,                 | 7                    |     |           |
|-------------------------------------------------------|-----------------------------------------------------------------------------------------------|--------------------|----------------------|-----|-----------|
| Malware Scan                                          | Domain                                                                                        | SSL                | CDN                  | WAF | Trust Sea |
| A) Change your d<br>B) Enter DNS reco<br>A) CHANGE NA | u can enner<br>omain's authoritative DNS serv<br>ords explicitly<br>MESERVERS(NS) TO COMODO / | ers to Comodo      | DNS                  |     |           |
|                                                       |                                                                                               | STATUS             |                      |     |           |
| i. Go to sett<br>DNS                                  | ings page and click to Manage                                                                 |                    | IS managed<br>Comodo |     |           |
| ii. If the first                                      | step is completed, change name                                                                | servers(ns) to Cor | nodo                 |     |           |
| TYPE                                                  | VALUE                                                                                         | STATUS             |                      |     |           |
| NS                                                    | ns1.dnsbycomodo.net                                                                           |                    | Name                 |     |           |
|                                                       | ns2.dnsbycomodo.net                                                                           |                    | servers<br>are set   |     |           |
| NS                                                    |                                                                                               |                    |                      |     |           |

You can view the nameserver update status in option A.

- It may take up to 24 hours for DNS changes to be processed globally.
- There will be no downtime on your site when you switch name servers.

#### **Option B – Enter DNS records explicitly**

**Important Note** – If you are using an SSL certificate on your website, you must configure SSL settings in cWatch to avoid interruptions to HTTPS traffic. See **SSL Configuration** for more details.

To enter DNS records explicitly:

- First note the 'CNAME' and 'A' records for the site
- You can find these records in 'Settings' > 'Manage Settings' > 'Domain' > scroll down to 'Option B Enter DNS Records Explicitly':

| Live on                             | nať                             |                                                                      |                                                                                              |   |
|-------------------------------------|---------------------------------|----------------------------------------------------------------------|----------------------------------------------------------------------------------------------|---|
| ENTER                               | DNS RE                          | CORDS EXPLICITLY                                                     |                                                                                              |   |
| You car<br>i. In ord<br>created     | n configu<br>ler to set<br>I.   | re your DNS using the<br>up www.078vandaag.n                         | instructions given below.<br>L below CNAME needs to be                                       |   |
| ТҮРЕ                                | NAM                             | e value                                                              | STATUS                                                                                       |   |
| CNAM                                | E www                           | 078vandaagnl0640-                                                    | () Not yet                                                                                   |   |
|                                     |                                 | ek7a7hthcfyhsgm.c                                                    | watchcdn.com configured!                                                                     |   |
| ii. In ord<br>be crea               | der to set<br>ted.              | ek7a7hthcfyhsgm.c<br>t up zone 078vandaag.                           | n1 below A Record needs to                                                                   | - |
| ii. In ord<br>be creat<br>TYPE<br>A | der to set<br>ted.<br>NAME<br>@ | ek7a7hthcfyhsgm.c<br>t up zone @78vandaag.<br>VALUE<br>151.139.242.2 | watchcdn.com configured!<br>n1 below A Record needs to<br>STATUS<br>I Not yet<br>configured! |   |

- · Go to your website's DNS management page and enter the 'CNAME' and 'A' records
- See https://support.google.com/a/topic/1615038?hl=en if you need more help to add 'CNAME' and 'A' records
- DNS propagation may take around 30 minutes depending on your hosting provider
- · Please note there will be no downtime on your site during these changes

The 'CNAME' and 'A' record statuses will change to 'Configured' once the update is complete:

сомодо

22

| 'Live Chat | a neip? Pi | lease contact with our support profes                         | ssionals on |  |
|------------|------------|---------------------------------------------------------------|-------------|--|
| ENTER DN   | IS RECO    | RDS EXPLICITLY                                                |             |  |
| TYPE       | NAME       | VALUE                                                         | STATUS      |  |
| CNAME      | subone     | subonemycwatchcom1326-<br>givkjgav4ntofwivqlm.stagingsecurecd | Configured. |  |

#### **Configure Malware Scans**

- Click the website name > 'Settings' > 'Malware Scan'
- You need to upload a file to your site to activate malware scans.
- You can have Dome upload the file for you by specifying your FTP or sFTP details. You can also manually upload the file yourself if you wish.

COMODO

| 3                |   | SETTINGS - TEST                                    | ГМҮРС.СОМ                                        |                         |                             |                  |     |            |
|------------------|---|----------------------------------------------------|--------------------------------------------------|-------------------------|-----------------------------|------------------|-----|------------|
| cWatch           |   |                                                    |                                                  | -                       | Ó.                          |                  |     |            |
| Dashboard        |   |                                                    |                                                  | 4                       | <u>ö</u>                    |                  |     |            |
| cwwtest.pp.ua    | > |                                                    |                                                  |                         |                             |                  |     |            |
| one.bh1-cwatch.o | > | Malware Scan                                       | Domain                                           | SS                      | SL.                         | CDN              | WAF | Trust Seal |
| nurd.ga          | > | Malware Scan                                       | ner has not been                                 | activat                 | ed.                         |                  |     |            |
| nurd.gq          | > | Scanner is not ac<br>results regarding<br>scanner. | tive for this site. In o<br>the security of your | order to s<br>site, you | itart scan a<br>u must enab | nd see<br>le the | (   |            |
| wp.fowlercwatch  | > | We need to uploa<br>FTP/sFTP (this op              | d our malware moni<br>eration can also be        | toring file<br>done ma  | to your site<br>nualty).    | e via            |     |            |
| cwatchweb.ml     | > | We will need FTP                                   | /sFTP access only o<br>d after the upload is     | nce so r<br>done.       | IO FTP/sFTP                 |                  |     |            |
| cwatch.pp.ua     | > | Activate Manually                                  |                                                  |                         |                             |                  |     |            |
| removetest.qacw  | > | Fill the form to enab<br>Connection Type           | FTP                                              | r for test              | mypc.com.                   |                  |     |            |
| testmypc.com     | × |                                                    |                                                  |                         |                             | 141              |     |            |
| Alert            |   | Hostname                                           |                                                  |                         | 21                          | V                |     |            |
| Overview         |   | Username                                           |                                                  |                         |                             |                  |     |            |
| Vulnerabilities  |   | Password                                           |                                                  |                         |                             |                  |     |            |
| Malware          |   | Site Directory                                     |                                                  |                         |                             |                  |     |            |
| CSOC             |   | e.g., /public_html/.                               |                                                  |                         |                             |                  |     |            |
| CDN Metrics      |   |                                                    |                                                  | 1                       | Enable Se                   | apper            |     |            |
| Firewall Rules   |   |                                                    |                                                  |                         | 2110010-30                  | annici           |     |            |
| Settings         |   |                                                    |                                                  |                         |                             |                  |     |            |

#### Configure Automatic Scan

You can automatically enable malware scans by configuring your FTP details in Dome:

- · Click a website name on the left and choose 'Settings'
- Open the 'Malware Scan' tab
- · Connection Type select 'FTP' or 'sFTP'.
  - sFTP uses an encrypted connection.

COMODO

| G                |   | SETTINGS - TESTMYPC.COM                                                                                                    |
|------------------|---|----------------------------------------------------------------------------------------------------|
| cWatch           |   | Ö.                                                                                                    |
| Dashboard        |   |                                                                                                    |
| cwwtest.pp.ua    | > |                                                                                                    |
| one.bh1-cwatch.o | > | Malware Scan Domain SSL CDN WAF Trust Seal                                                                                                    |
| nurd.ga          | > | Malware Scanner has not been activated.                                                                                                    |
| nurd.gq          | > | Scanner is not active for this site. In order to start scan and see results regarding the security of your site, you must enable the scanner. |
| wp.fowlercwatch  | > | We need to upload our malware monitoring file to your site via<br>FTP/sFTP (this operation can also be done manually).                        |
| cwatchweb.ml     | > | We will need FTP/sFTP access only once so no FTP/sFTP access is required after the upload is done.                                            |
| cwatch.pp.ua     | > | Activate Manually                                                                                                    |
| removetest.qacw  | > | Fill the form to enable malware scanner for testmypc.com.                                                                                     |
| testmypc.com     | × |                                                                                                    |
| Alert            |   | Hostname 21                                                                                                    |
| Overview         |   | Username                                                                                                    |
| Vulnerabilities  |   | Password                                                                                                    |
| Malware          |   | Site Directory                                                                                                    |
| CSOC             |   | e.g., /public_html/.                                                                                                    |
| CDN Metrics      |   | Fosble Scapper                                                                                                    |
| Firewall Rules   |   | Enable Scanner                                                                                                    |
| Settings         |   |                                                                                                    |

| s/FTP Settings – Table of Parameters |                                                                                  |  |
|--------------------------------------|----------------------------------------------------------------------------------|--|
| Parameter                            | Description                                                                      |  |
| Hostname                             | IP or hostname of your web-server                                                |  |
| Username/ Password                   | Login credentials to your web-server.                                            |  |
| Directory                            | Location to which Dome should upload the file. This must be publicly accessible. |  |

- Click 'Enable Scanner' to upload the file.
- Note. These settings will also be used by our technicians to access your site IF you request them to remove malware.

#### **Configure Manual Scan**

- You need to upload a .php file to your website to enable automatic malware scans.
- cWatch will verify the file at the location you specify and commence scanning.
- You have the option to automatically remove of malware at the end of every scan.

There are two ways to save the .php file on your site:

- 1. Automatic Provide website access details and let Dome automatically upload the file via FTP.
  - Click the website name on the left and choose 'Malware'
  - Click 'Enable Scanner' and provide website details.
  - See 'Malware Scans' if you need more help with this.
- 2. **Manual** Download the .php file and save it on your website. The remainder of this section explains how to obtain the required file.

#### Manual Download

- · Click the website name on the left and choose 'Settings'
- Open the 'Malware Scan' tab
- Click the 'Activate Manually' link:

| G               |   | SETTINGS - TESTMY                               | PC.COM                                                    |                                  |                 |     |            |
|-----------------|---|-------------------------------------------------|-----------------------------------------------------------|----------------------------------|-----------------|-----|------------|
| cWatch          |   |                                                 |                                                           | 65                               | >               |     |            |
| nurd.ga         | > | Malware Scan                                    | Domain                                                    | SSL                              | CDN             | WAF | Trust Seal |
| nurd.gq         | > | <b>0</b> Helener (                              |                                                           |                                  |                 |     |            |
| wp.fowlercwatch | > | Scanner is not active<br>security of your site. | for this site. In order to st<br>you must enable the scan | art scan and see result:<br>ner. | s regarding the | (   |            |
| cwatchweb.ml    | > | We need to upload o                             | ur mahware monitoring file                                | to your site via FTP/sF1         | TP (this        |     |            |
| cwatch.pp.ua    | > | operation can also be<br>We will need FTP/sF    | e done manually).<br>TP access only once so n             | o FTP/sFTP access is             | required after  |     | $\smile$   |
| removetest.qacw | > | the upload is done.<br>Activate Manually        | <b>&gt;</b>                                               |                                  |                 |     |            |
| testmypc.com    | ~ |                                                 |                                                           |                                  |                 |     |            |
| Alert           |   | Fill the form to enable<br>Connection Type: F   | malware scanner for testm<br>TP v                         | rypc.com.                        |                 |     |            |
| Overview        |   | Hostname                                        |                                                           | 21                               | ٠               |     |            |
| Vulnerabilities |   |                                                 |                                                           |                                  |                 |     |            |
| Malware         |   | Usemame                                         |                                                           |                                  |                 |     |            |
| CSOC            |   | Password                                        |                                                           |                                  |                 |     |            |
| CDN Metrics     |   | Site Directory                                  |                                                           |                                  |                 |     |            |
| Firewall Rules  |   | e.g., /public_html/                             |                                                           |                                  |                 |     |            |
| Settings        |   |                                                 |                                                           | E                                | nable Scanner   |     |            |
| whatismyipaddre | > |                                                 |                                                           |                                  |                 |     |            |

This opens the file download page:

 Maware Scan
 Domain
 SL
 CDN
 WAF
 Truet Scal

 ch Maware Scanner has not been activated.

 ch enable you need to upload our makware monitoring file to your site (this operation also be done automatically).
 Automatically
 Image: Comparison of Comparison of

- Download the PHP file in step 1
- Upload the file to the root folder of your website. The file should be publicly accessible.
- Enter the URL of the uploaded file in the text field.
- Click 'Enable Scanner' to run the check.
- Automatic scans on your site will be enabled if the file-check is successful.

#### **Configure CDN Settings**

- The Content Delivery Network (CDN) accelerates site performance and adds security to your websites.
- Make sure you have configured the DNS settings of your website to use the CDN. See 'Domain Configuration Instructions' for more information.

Once configured, the CDN service will:

- Accelerate performance by delivering your website content to your visitors from data centers closest to their location.
- Forward event logs to the Comodo CSOC team who will monitor your traffic to identify anomalous behavior and threats.
- Provide Comodo web application firewall (CWAF) protection for your domains. The CSOC team constantly improves the Mod Security rules in the firewall to provide cutting edge protection for our customers.

#### To open the CDN Settings page

- Click the 'Settings' cog icon underneath your username
- Click 'Manage Settings' in the row of the site whose DNS settings you want to configure.
- Open the 'CDN' tab

соморо

#### OR

- Click on the website you wish to configure in the left-hand menu then choose 'Settings'
- · Open the 'CDN' tab

| Malware Scan D                                 | omain SSL               | CDN WAF Tru     | ıst Sea  |
|------------------------------------------------|-------------------------|-----------------|----------|
| CACHE SETTINGS                                 |                         |                 |          |
| <ul> <li>Set Default Cache<br/>Time</li> </ul> | 1 Day                   |                 | ~        |
| <ol> <li>Cache Control<br/>Header</li> </ol>   | 1 Day                   |                 | ~        |
| <ol> <li>Use Stale</li> </ol>                  | Serve expired conten    | t               |          |
| <ol> <li>Query String</li> </ol>               | ✓ Treat as separate car | cheable item    |          |
| <ol> <li>Ignore Cache<br/>Control</li> </ol>   | Ignore max age set b    | y the origin    |          |
|                                                |                         | Update Cache    | Settings |
| PURGE INDIVIDUAL FIL                           | ES                      | PURGE ALL FILES |          |
|                                                |                         |                 |          |

#### **Cache Settings**

| Cache Settings - Table of Parameters |                                                                                                    |  |  |  |
|--------------------------------------|----------------------------------------------------------------------------------------------------|--|--|--|
| Parameter                            | Description                                                                                                    |  |  |  |
| Set Default Cache Time               | Define how long content fetched from your web servers by the CDN should remain in the CDN cache.                                                                                                    |  |  |  |
|                                      | This is useful if your website's cache control headers (CCH) are not used or ignored by the browser on your visitors computer.                                                                                                    |  |  |  |
|                                      | <b>Background Note</b> : Cache Control Headers are used to specify how long content fetched from site should remain in the browser's cache. The local cache is used by the browser to render the site when it is re-visited by the user, avoiding the need to fetch the content again from the server. |  |  |  |
| Cache Control Header                 | The validity period of the CCH on the end-user's web browser.                                                                                                    |  |  |  |
|                                      | This defines how long cached content in the web browser can be reused without checking the web server for updates.                                                                                                    |  |  |  |

COMODO Creating Trust Online

| Use State    | <ul> <li>Select 'Serve expired content' if you want the CDN to deliver cached content when:</li> <li>The CDN is currently checking the website for updated content</li> <li>Your website is down</li> </ul> |
|--------------|----------------------------------------------------------------------------------------------------|
|              |                                                                                                    |
| Query String | Treat as separate cachable item' - web-pages with query string parameters (e.g. '? q=something') will be cached as separate files.                                                                          |
|              | This will instruct the CDN to update cached files whenever the original pages are updated.                                                                                                    |
| Ignore Cache | 'Ignore max age set by the origin' - Visitor's browsers will ignore the time to live (TTL) and header expiry settings of your web-pages.                                                                    |
|              | Web browsers will use the 'Set default cache time' setting for the cache time.                                                                                                    |

• Click 'Update Cache Settings' for your changes to take effect.

#### **Purge Files**

| PURGE INDIVIDUAL FILES | S          | PURGE ALL FILES                                                                                                    |
|------------------------|------------|----------------------------------------------------------------------------------------------------|
| File<br>Path           | +<br>Purge | Purging clears the site or file cache on the edge<br>servers and gets rebuilt from the origin on the next<br>request.<br>Purge |
| SITE SETTINGS          |            |                                                                                                    |

| Purge CDN Cache on Edge Servers |                                                                                                    |  |  |  |  |  |  |
|---------------------------------|----------------------------------------------------------------------------------------------------|--|--|--|--|--|--|
| Purge Individual Files          | Remove specific files from the cache so that the CDN is forced to check your website the next time the files are requested. |  |  |  |  |  |  |
|                                 | Enter the URI of the file in the text box and click the green '+' button                                                    |  |  |  |  |  |  |
|                                 | Repeat the process to add more files                                                                                        |  |  |  |  |  |  |
|                                 | Click 'Purge'                                                                                                    |  |  |  |  |  |  |
| Purge All Files                 | Remove all files from the cache so that the CDN is forced to check your website the next time the files are requested.      |  |  |  |  |  |  |
|                                 | Click 'Purge'                                                                                                    |  |  |  |  |  |  |

#### **Site Settings**

COMODO Creating Trust Online\*

| Origin IP Resolution On |        |  |  |  |  |  |
|-------------------------|--------|--|--|--|--|--|
| Origin IP               |        |  |  |  |  |  |
| 199.191.50.184          |        |  |  |  |  |  |
| O Custom Host Header    |        |  |  |  |  |  |
| testmypc.com            | $\sim$ |  |  |  |  |  |
| Origin Protocol         |        |  |  |  |  |  |
| http://testmypc.com     | $\sim$ |  |  |  |  |  |
|                         | Update |  |  |  |  |  |

- **Origin IP Resolution** Choose whether or not the CDN should use DNS servers to resolve the IP address of your web server. This depends on whether your server uses a static or dynamic IP address.
  - If your server uses a static IP address, enable 'Origin IP Resolution'. The CDN will fetch your IP address by domain look-up, save it and display it in the 'Origin IP' field. The CDN will use this IP address to fetch the files from your web server. This will save time for content delivery to your website visitors.
  - If your server uses dynamic IP address, disable this option. The CDN will use DNS services to resolve your IP address.
- **Custom Host Header** If the host header for your site is different to the domain name, enter the custom host header in this field.
- Origin Protocol Choose whether the CDN should use website with SSL certificate or not.
- Click 'Update' for your settings to take effect.

#### **Edge Settings**

| EDGE SETTINGS        |                                       |
|----------------------|---------------------------------------|
| (j) Gzip Compression | Serve compressed files with GZip      |
| Content Disposition  | Force files to download               |
| Remove Cookies       | Ignore cookies in requests            |
| (j) Pseudo Streaming | Enable pseudo stream seeking          |
| (i) Add XFF Header   | Add X-Forwarded-For HTTP Header       |
| (i) Add CORS Header  | Allow Cross Origin Resource Sharing   |
| (i) Enable WebP      | Allow separate caching for WebP files |
|                      | Update                                |

| Edge Settings - Table of Parameters           |                                                                                                    |  |  |  |  |
|-----------------------------------------------|----------------------------------------------------------------------------------------------------|--|--|--|--|
| Parameter                                     | Description                                                                                                    |  |  |  |  |
| Gzip Compression –<br>Server compressed files | Reduces the size of files for faster network transfers. Optimizes bandwidth usage and increases transfer speeds to browsers. |  |  |  |  |

| with GZip                                                   |                                                                                                    |
|-------------------------------------------------------------|----------------------------------------------------------------------------------------------------|
| Content Disposition –<br>Force Files to download            | Forces the files to download instead of showing the content in the browser                                                                                                   |
| Remove Cookies –<br>Ignore cookies in<br>requests           | CDN ignores header cookies                                                                                                    |
| Pseudo Streaming –<br>Enable pseudo stream<br>seeking       | Plays media files (FLV and MP4 files only with H. 264 encoding)                                                                                                    |
| Add XFF Header – Add<br>X-Forwarded for HTTP<br>Header      | Identifies the actual client source IP address.                                                                                                    |
| Add CORS Header –<br>Allow Cross Origin<br>Resource Sharing | Adds 'Access-Control-Allow-Origin' header to responses                                                                                                    |
| Enable WebP – Allow<br>separate caching for<br>WebP files   | Currently being developed by Google, WebP is an image format that provides both lossy and lossless compression. If enabled, cWatch will have separate cache for these files. |

• Click 'Update' for your settings to take effect.

#### Configure WAF Settings

- · Click the 'Settings' cog icon underneath your username
- Click 'Manage Settings' in the row of the site whose DNS settings you want to configure.
- Open the 'WAF' tab

OR

- Click on the website you wish to configure in the left-hand menu then choose 'Settings'
- Open the 'WAF' tab

cWatch ships with built-in rules for the web application firewall (WAF) which provide the highest levels of protection for your website.

- Firewall tasks include preventing SQL injections, preventing bot traffic and more.
- There are several types of WAF policy, each with a set of constituent rules. You can enable or disable rules as required.

30

соморо

|                                                                                                    |                                                                                               | Ċ,                                                      | \$                                        |                                                |                             |
|----------------------------------------------------------------------------------------------------|-----------------------------------------------------------------------------------------------|---------------------------------------------------------|-------------------------------------------|------------------------------------------------|-----------------------------|
| Malware Scan                                                                                                    | Domain                                                                                        | SSL                                                     | CDN                                       | WAF                                            | Trust Seal                  |
| WAF SETTINGS                                                                                                    |                                                                                               |                                                         |                                           |                                                |                             |
| Our Web Applicati<br>traffic by default. I<br>protection.<br>WAF Status On<br>* If WAF is disabled,                                 | on Firewall (WAF) blo<br>However, you can eas<br>WAF is enabled<br>WAF policies also will be  | cks hacking attemp<br>sily customize rules<br>disabled. | its, such as SQL in<br>and policies to ac | njections and XSS, ar<br>chieve your desired k | nd malicious bot<br>evel of |
| WAF POLICIES                                                                                                    |                                                                                               |                                                         |                                           |                                                |                             |
| NAME                                                                                                    |                                                                                               |                                                         |                                           |                                                | STATUS                      |
|                                                                                                    |                                                                                               |                                                         |                                           |                                                |                             |
| Application DD                                                                                                    | oS Protection                                                                                 |                                                         |                                           |                                                | Active                      |
| Application DD OUser Agents                                                                                                    | IoS Protection                                                                                |                                                         |                                           |                                                | Active                      |
| Application DE User Agents WAF & OWAS                                                                                               | OoS Protection                                                                                |                                                         |                                           |                                                | Active                      |
| Application DD<br>User Agents<br>WAF & OWAS<br>CSRF Attacks                                                                         | OoS Protection                                                                                |                                                         |                                           |                                                | Active                      |
| Application DD<br>User Agents<br>WAF & OWAS<br>CSRF Attacks<br>IP Reputation                                                        | DoS Protection<br>SP Top Threats                                                              |                                                         |                                           |                                                | Active                      |
| Application DE User Agents WAF & OWAS CSRF Attacks IP Reputation Behavioral W/                                                      | OoS Protection<br>SP Top Threats<br>AF (advanced threat p                                     | protection)                                             |                                           |                                                | Active                      |
| Application DE User Agents WAF & OWAS CSRF Attacks IP Reputation Behavioral W/ Anti Automatic                                       | OoS Protection<br>SP Top Threats<br>AF (advanced threat p<br>on & Bot Protection              | protection)                                             |                                           |                                                | Active                      |
| Application DE User Agents WAF & OWAS CSRF Attacks IP Reputation Behavioral W/ Anti Automatic CMS Protectio                         | DoS Protection<br>SP Top Threats<br>AF (advanced threat p<br>on & Bot Protection<br>n         | protection)                                             |                                           |                                                | Active                      |
| Application DE User Agents User Agents WAF & OWAS CSRF Attacks IP Reputation Behavioral WA Anti Automatic CMS Protectio Allow Known | OoS Protection<br>SP Top Threats<br>AF (advanced threat p<br>on & Bot Protection<br>n<br>Bots | protection)                                             |                                           |                                                | Active                      |

#### WAF Status

• Switch WAF protection on or off:

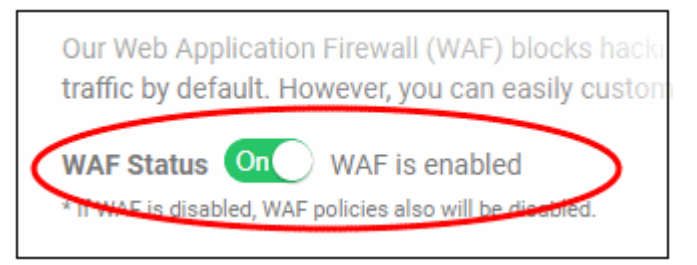

COMODO Creating Trust Online

Note - if you disable WAF protection then no firewall policies are applied. Any custom firewall rules are also disabled.

#### **WAF Polices**

- This section lists all WAF policies and rules.
- Click the '+' symbol to view specific rules in a policy. You can enable / disable rules as required.

| W            | AF SETTINGS                                                                                                    |  |  |  |  |  |  |
|--------------|----------------------------------------------------------------------------------------------------|--|--|--|--|--|--|
| ti<br>P<br>V | Our Web Application Firewall (WAF) blocks hacking attempts, such as SQL injections and XSS, and malicious bot<br>traffic by default. However, you can easily customize rules and policies to achieve your desired level of<br>protection.<br>WAF Status On WAF is enabled<br>* If WAF is disabled, WAF policies also will be disabled. |  |  |  |  |  |  |
| W            | AF POLICIES                                                                                                    |  |  |  |  |  |  |
| N            | IAME STATUS                                                                                                    |  |  |  |  |  |  |
|              | Application DDoS Protection Active                                                                                                    |  |  |  |  |  |  |
| ¢            | User Agents                                                                                                    |  |  |  |  |  |  |
| ¢            | WAF & OWASP Top Threats                                                                                                    |  |  |  |  |  |  |
| •            | CSRF Attacks                                                                                                    |  |  |  |  |  |  |
| ¢            | P Reputation                                                                                                    |  |  |  |  |  |  |
| •            | Behavioral WAF (advanced threat protection)                                                                                                    |  |  |  |  |  |  |
| ¢            | Anti Automation & Bot Protection                                                                                                    |  |  |  |  |  |  |
| ¢            | CMS Protection                                                                                                    |  |  |  |  |  |  |
| ¢            | Allow Known Bots                                                                                                    |  |  |  |  |  |  |
| •            | SPAM and Abuse                                                                                                    |  |  |  |  |  |  |
|              |                                                                                                    |  |  |  |  |  |  |

- Name Label of the built-in WAF policy.
- Status Whether or not the firewall is active. 'Passive' indicates the firewall is disabled.

#### To enable / disable firewall rule(s)

• Click on a firewall category to expand / collapse its subcategories:

| _ |                                                                               |              |  |  |  |  |
|---|-------------------------------------------------------------------------------|--------------|--|--|--|--|
| W | WAF POLICIES                                                                  |              |  |  |  |  |
| N | AME                                                                           | STATUS       |  |  |  |  |
|   | Application DDoS Protection                                                   | Active       |  |  |  |  |
| C | User Agents                                                                   |              |  |  |  |  |
| G | WAF & OWASP Top Threats                                                       |              |  |  |  |  |
| G | CSRF Attacks                                                                  |              |  |  |  |  |
| G | IP Reputation                                                                 |              |  |  |  |  |
| C | Behavioral WAF (advanced threat protection)                                   |              |  |  |  |  |
| C | Anti Automation & Bot Protection                                              |              |  |  |  |  |
| C | CMS Protection                                                                |              |  |  |  |  |
| < | Allow Known Bots                                                              |              |  |  |  |  |
|   | Google bot                                                                    | $\checkmark$ |  |  |  |  |
|   | Google ads bot                                                                | $\checkmark$ |  |  |  |  |
|   | Google Mediapartners bot                                                      | $\checkmark$ |  |  |  |  |
|   | Microsoft MSN bot                                                             | $\checkmark$ |  |  |  |  |
|   | Microsoft Bing bot                                                            | $\checkmark$ |  |  |  |  |
|   | Facebook External Hit bot                                                     | $\checkmark$ |  |  |  |  |
|   | Twitter bot                                                                   |              |  |  |  |  |
|   | Yahoo Inktomi Slurp bot                                                       | $\checkmark$ |  |  |  |  |
|   | Yahoo Slurp bot                                                               |              |  |  |  |  |
|   | <ul> <li>Use the check-hoxes to enable or disable particular rules</li> </ul> |              |  |  |  |  |

Use the check-boxes to enable or disable particular rules.

Any changes will be deployed in approximately a minute.

#### **Configure Trust Seal**

The trust seal proves to your visitors that your site is malware free and enjoys 24/7 protection by one of the leaders in online security. This helps build the trust you so often need to convert visitors into paying customers.

- Click the 'Settings' cog icon underneath your username •
- Click 'Manage Settings' in the row of the site you want to configure .
- Open the 'Trust Seal' tab •

OR

- Click on the website you wish to configure in the left-hand menu then choose 'Settings' •
- Open the 'Trust Seal' tab •

33

соморо

Trust Seal Malware Scan Domain SSL CDN WAF When displayed on your site Trust Seal badge ensures your customers that visiting your site and providing information on your site is safe. Site Seal that will be displayed on your site when no cWatch Watch malware found. Site Seal that will be displayed on your site when no Watch malware found and protection is active. Choose Light 💮 Dark Theme If scans fail, malware found or protection is disabled site visitors will not be alerted to any problem. Within a few days we will remove the seal from the site and replace it with a single pixel transparent image. At no point will we display any indication to visitors that a website has malware, failed scan or no protection. <a href="https://cww.verifytrustseal.com/verification/ eyJhbGciOiJIUzl1NilsInR5cCl6lkpXVCJ9.eyJkb21haW5JZCl6ljlzMjMzliwidGhlbWUiOiJsaWdodClsImhvc3RuYW1lljoi bG9naW4uY3dhdGNoLmNvbW9kby5jb20iLCJpYXQiOjE1NDM0MDU5NDl9.lwJtWGFTIYbW-ooAhKjihs8\_Ja\_RMUUPzZW9Rux7DE" target="\_blank"><img src="https://cww.verifytrustseal.com /seal/eyJhbGciOiJlUzI1NilsInR5cCl6lkpXVCJ9.eyJkb21haW5JZCl6ljlzMjMzliwidGhlbWUiOiJsaWdodClsImhvc3RuY W1lljoibG9naW4uY3dhdGNoLmNvbW9kby5jb20iLCJpYXQiOjE1NDM0MDU5NDl9.lwJtWGFTIYbW--ooAhKjihs8\_Ja\_RMUUPzZW9Rux7DE" style="max-width:100px; position:fixed; right:0px; bottom:0px; z-index:9999" alt="cww trust seal"></a> 1.Copy the code from the text box 2.Paste the code into your website's code. Generally, the seal should be placed in the footer of your website's code. However, it can be pasted in the footer, header, or any specific place you would like the seal to be seen by visitors.

- There are two types of seal 'Malware Free' and 'Protected'. The type shown on your site depends on the following conditions:
  - 'Malware Free' Displayed if your site is not blacklisted and has no malware.
  - 'Protected' Displayed if your site is not blacklisted, has no malware and both CDN and Web Application Firewall (WAF) are active.

Here are some sample scenarios:

| Trust Seal Conditions |         |              |       |          |     |                           |  |  |  |  |
|-----------------------|---------|--------------|-------|----------|-----|---------------------------|--|--|--|--|
| Blacklisted           | Malware | Last Malware | C     | DN       | WAF | Trust Seal shown          |  |  |  |  |
|                       | Scallie | Scall        | CName | A Record |     |                           |  |  |  |  |
| No                    | Enabled | Clean        | Yes   | Yes      | Yes | 'Protected' Trust Seal    |  |  |  |  |
| No                    | Enabled | Clean        | No    | Yes      | Yes | 'Protected' Trust Seal    |  |  |  |  |
| No                    | Enabled | Clean        | No    | No       | Yes | 'Malware Free' Trust Seal |  |  |  |  |
| No                    | Enabled | Clean        | No    | No       | No  | 'Malware Free' Trust Seal |  |  |  |  |

- No negative messaging is shown if your site fails a scan or appears on a blacklist. After a grace period, the seal will simply disappear, replaced by a transparent single-pixel image. The seal will reappear when the issues are fixed.
- Follow the instructions in the settings page to add the seal code to your web pages.

### Use the cWatch Interface

The menu on the left shows all sites you have added to cWatch. You can view threat statistics and configure the website by selecting the required option below the domain name. You can also change your profile information.

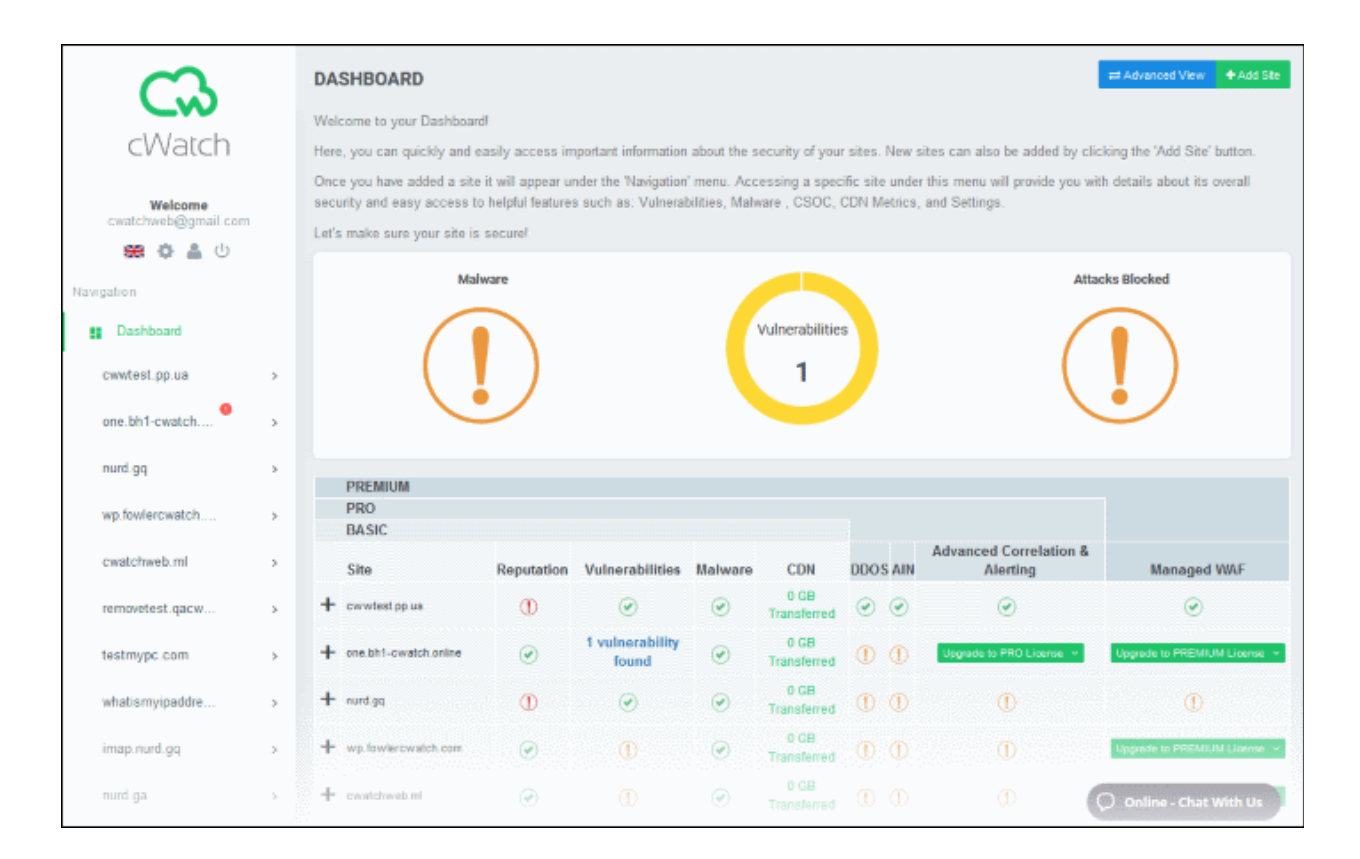

#### Left Menu

 Dashboard - Overall statistics on all websites that are protected and managed. See https://help.comodo.com/topic-285-1-848-11006-The-Dashboard.html

#### **Domain Components**

• Click on any domain name to open the following menu items:

36

COMODO Creating Trust Online

- Alert Shows all notifications about malware and vulnerabilities discovered on the website. See https://help.comodo.com/topic-285-1-848-11493-View-Alerts.html for more details.
- Overview At-a-glance summary of security status and CDN performance. See https://help.comodo.com/topic-285-1-848-11010-Website-Overview.html for more details.
- Vulnerabilities:
  - Scan your site for OWASP top-ten threats. You can also enable or disable automatic weekly scans.
  - Run a WordPress scan to identify vulnerabilities in your WordPress site, plugins, themes and more.
  - You can run on-demand vulnerability/WordPress scans on the site at anytime. See https://help.comodo.com/topic-285-1-848-11492-Comodo-Vulnerability-Scan-Results.html for more details.
- Malware Scans Run virus scans, view scan results and monitor malware cleanup progress. You need to
  upload our .php file to your server to enable malware scans. See <a href="https://help.comodo.com/topic-285-1-848-11011-Malware-Scans.html">https://help.comodo.com/topic-285-1-848-11011-Malware-Scans.html</a> for more details.
- COSC Results Shows a real-time analysis of attack patterns on your domain from the Comodo Security Operations Center. See https://help.comodo.com/topic-285-1-848-11494-Cyber-Security-Operation-Center-Results.html for more details.
- CDN Metrics Shows data about your content delivery network traffic. This includes total usage, data throughput and the locations from which your traffic originated. See <a href="https://help.comodo.com/topic-285-1-848-11495-Content-Delivery-Network-Metrics.html">https://help.comodo.com/topic-285-1-848-11495-Content-Delivery-Network-Metrics.html</a> to find out more.
- Firewall Rules Define your own custom Web Application Firewall (WAF) rules according to your requirements. See https://help.comodo.com/topic-285-1-848-12468-Configure-Firewall-Rules.html for more information.
- Settings Allows you to configure domain malware scanning, CDN coverage, FTP access and SSL certification. See https://help.comodo.com/topic-285-1-848-11496-Website-Configuration.html to find out more.

Main Settings – You can view and manage your domain settings and DNS. See https://help.comodo.com/topic-285-1-848-11013-The-Settings-Interface.html for more details.

## **About Comodo Security Solutions**

Comodo Security Solutions is a global innovator of cybersecurity solutions, protecting critical information across the digital landscape. Comodo provides complete, end-to-end security solutions across the boundary, internal network and endpoint with innovative technologies solving the most advanced malware threats. With over 80 million installations of its threat prevention products, Comodo provides an extensive suite of endpoint, website and network security products for MSPs, enterprises and consumers.

Continual innovation and a commitment to reversing the growth of zero-day malware, ransomware, data-breaches and internet-crime distinguish Comodo Security Solutions as a vital player in today's enterprise and home security markets.

### About Comodo Cybersecurity

In a world where preventing all cyberattacks is impossible, Comodo Cybersecurity delivers an innovative cybersecurity platform that renders threats useless, across the LAN, web and cloud. The Comodo Cybersecurity platform enables customers to protect their systems and data against even military-grade threats, including zero-day attacks. Based in Clifton, New Jersey, Comodo Cybersecurity has a 20-year history of protecting the most sensitive data for both businesses and consumers globally. For more information, visit comodo.com or our **blog**. You can also follow us on **Twitter** (@ComodoDesktop) or **LinkedIn**.

1255 Broad Street Clifton, NJ 07013 United States Tel : +1.888.266.6361 Tel : +1.703.581.6361 https://www.comodo.com Email: EnterpriseSolutions@Comodo.com